## GeoGebra Tutorial: Rotation on the Rectangular Coordinate Plane

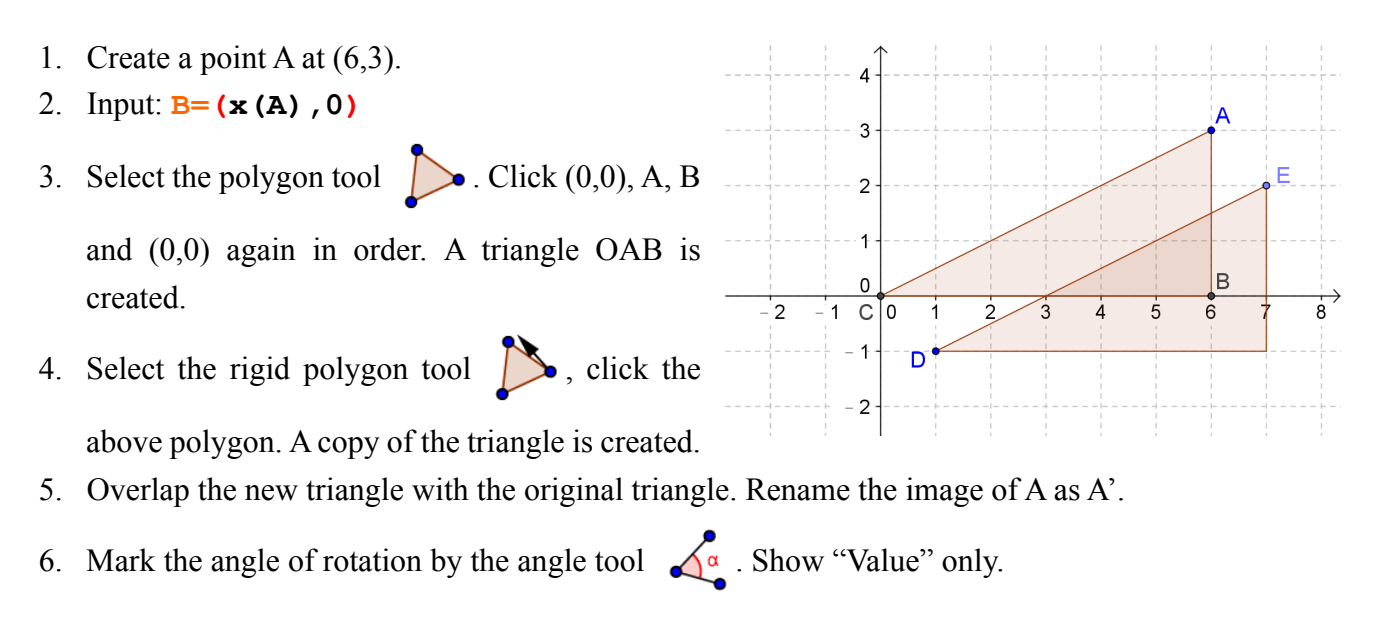

7. Select the check box tool . Click anywhere in the Graphics view. Type "Show auxiliary triangles" in "Caption". Select the two polygons in the list of objects. Click "Apply". You should

8. Drag A and A'. Hide all unnecessary points and segments.

9. Make some decorations (line thickness, color, opacity, etc) as you like.

get a checkbox in the Graphics view to show or hide the triangles.

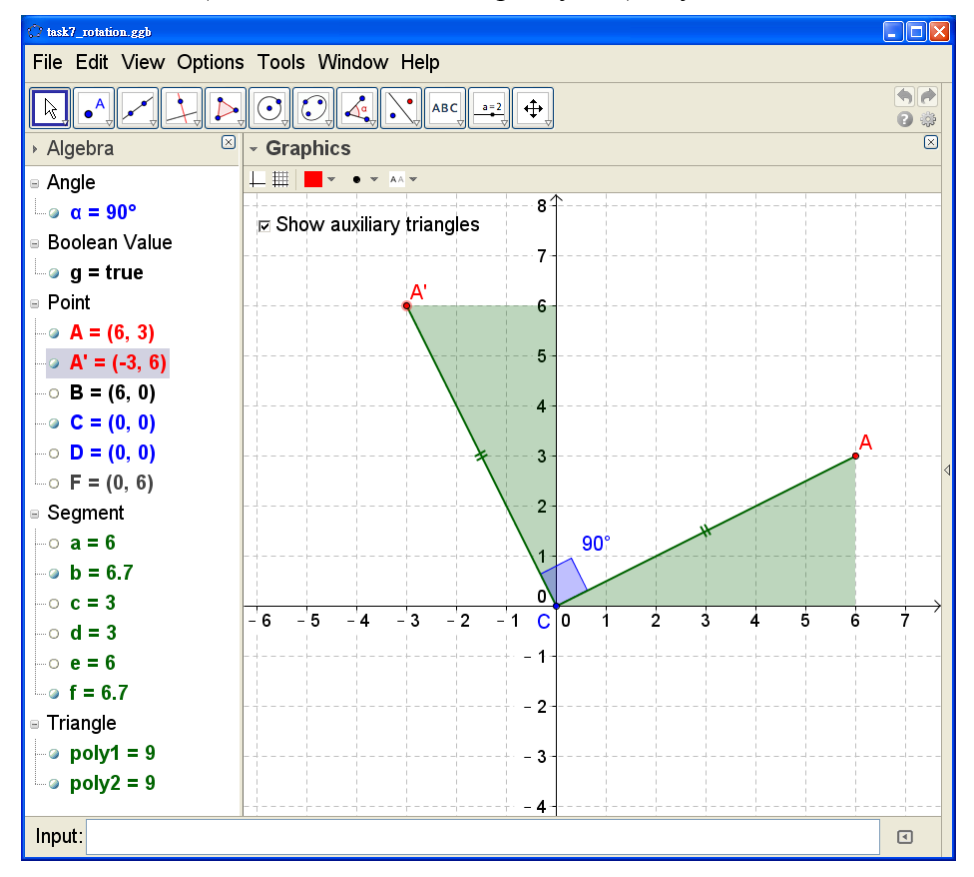